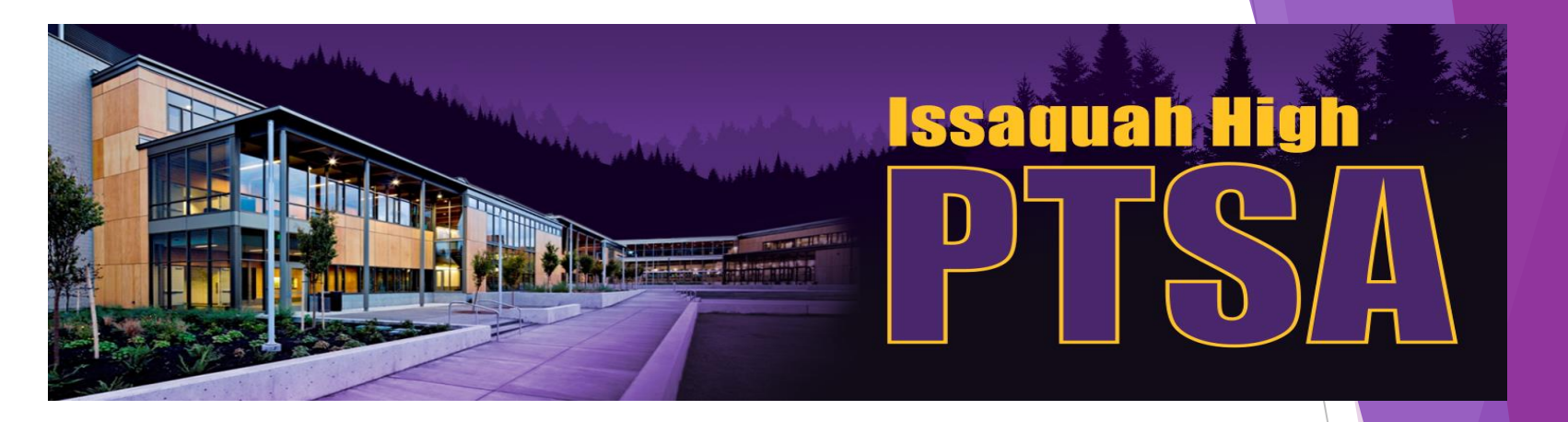

Welcome! We're so glad that you can join us for Ask an Academic Advisor Night!

- 1) This session uses videos and PowerPoints (English/Spanish/Chinese) from https://www.tinyurl.com/ihptsaAskAnAdvisor
- 2) Spanish and Chinese captions are available on the videos.

This event is from 7-8 PM.

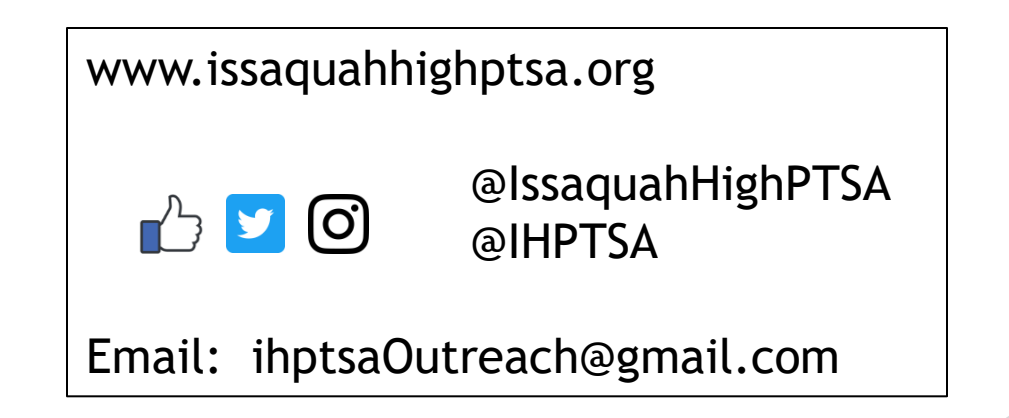

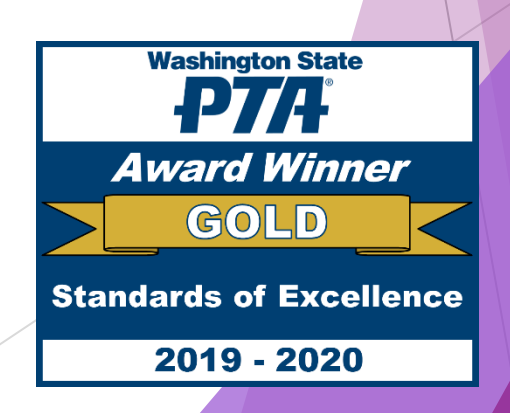

### Ask an Academic Advisor Night Oct. 21, 2020

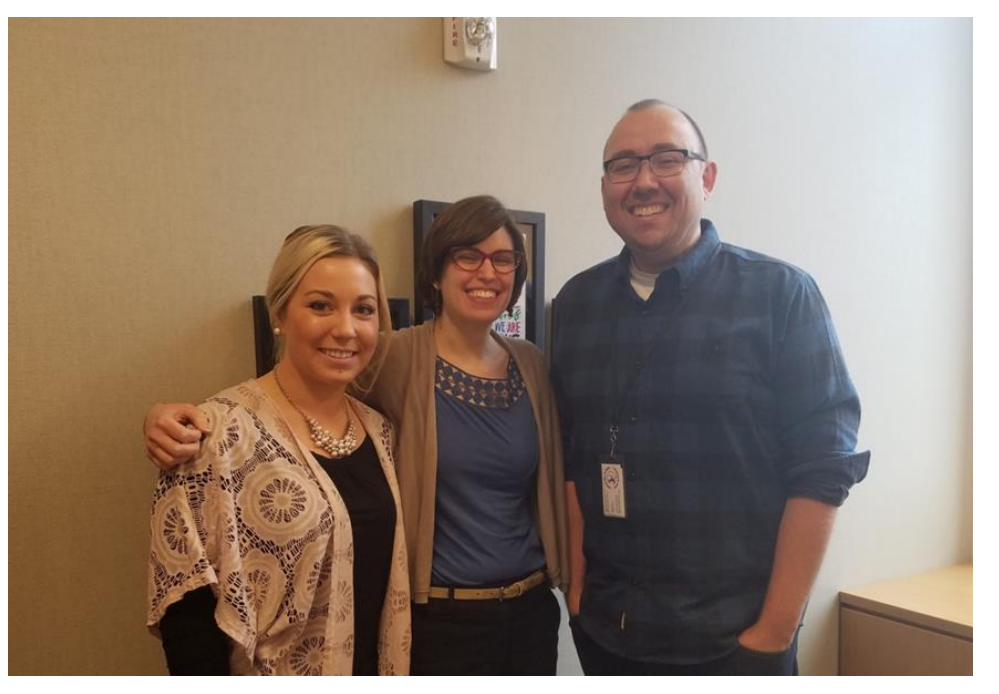

(Photo from 2019)

<u>Chairs</u> Puja Taunk & Tianqing Liu <u>IHS Advisors</u> Christian McKone Jennifer Schwarz Alan Waite

Interpreters for Breakout Rooms Dania Xiang Ana Limon Garcia Marisa Garcia Struck

> VP of Outreach Blyth Claeys

# Format for Tonight

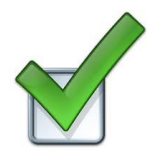

- PTSA Intro
- Main Presentation
  - Subtitles:

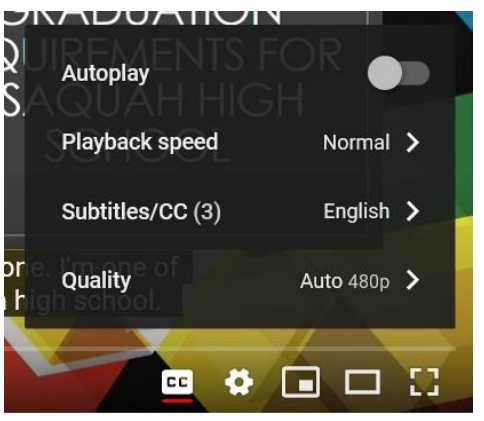

- General presentation will have English subtitles within zoom
- If you want to follow along with another language use the link in the chat box to access it in a second/non-zoom window
  - On YouTube
    - click on the cc icon at the bottom (red line means cc is on)
    - and then click the gear/settings icon to switch the language for the 3rd setting.

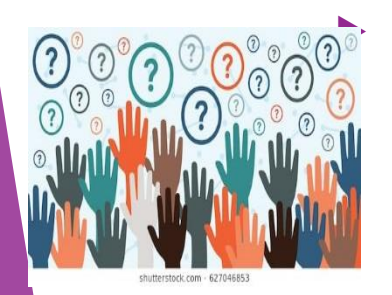

#### Survey link and Q and A afterwards

- Three Breakout rooms for Q&A
  - Volunteer and Counselor in each: English; Mandarin; Spanish

## Formato para hoy

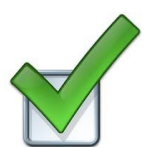

- Introducción por la Asociación de Padres de Familia (PTSA)
  Presentación principal
  - Subtítulos :

|                |                  | FOR<br>GH |    |
|----------------|------------------|-----------|----|
|                | Playback speed   | Normal    | >  |
|                | Subtitles/CC (3) | English   | >  |
| orie.<br>I hig | Quality          | Auto 480p | >  |
|                |                  |           | 12 |

- La presentación general tendrá subtítulos en Ingles dentro de zoom.
- Si quieres ver subtítulos en otro idioma, abre el enlace que publicamos en ventana del chat para acceder a una segunda ventana/no zoom.
  - ► En YouTube
    - Haga click en el icono de cc en la parte inferior (la línea roja indica que el cc esta activado).
    - Y luego haga click en el icono de configuración para cambiar el idioma.
- Enlace de encuesta y Preguntas y Respuestas al final.
  - Tres salas de preguntas y respuestas
    - Habrá un voluntario y un consejero en cada una: ingles, español y mandarin.

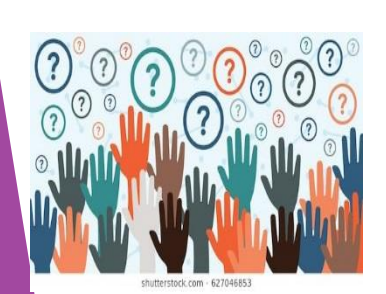

### 今晚会议流程

- ▶ PTSA(家长教师学生联合会)介绍
- ▶ 讲座主要内容
- 主要讲座内容在zoom房间内均有英文字幕, 如需其他语种,请点击聊天对话框中的链接, 或者进入zoom以外的渠道,例如YouTube,点 击底部cc图标(红色线代表字幕已开),或 者点击设备调式(gear/settings)图标将 语言转换为第三种设定。

 结束之后的问卷调查链接以及提问回答环节
 3个分组讨论的zoom房间用来提问和回答, 届时会有中文,英文,西班牙语义工翻译